## **BlueCat Plugin Download & Installation**

Asset Manager fetches BlueCat-managed addresses, compares them to Asset Manager-discovered addresses within the same network space, and then pushes the differences back to the BlueCat Address Manager. This is done on a continual basis and ensures that BlueCat Address Manager has an authoritative set of IP addresses to manage.

Play this video to learn how how to install the plug-in. For the best viewing, expand the player to full screen and in Settings, select Auto 1080p HD as the playback quality.

## Installation

Alternatively, you can use the this installation procedure:

- 1. Speak with your TAM or email support@firemon.com and obtain the Asset Manager Workflow plugin.
- 2. Save the plugin file to your local directory.
- 3. Log in to your BlueCat Gateway server.
- 4. On the Workflow Management page, in the Available Actions column, select Workflow Management.

| AVAILABLE ACTIONS      | WORKFLOW MANAGEMENT                |
|------------------------|------------------------------------|
|                        |                                    |
|                        | Export/Import Snapshots Git Import |
| Workflow<br>Management | Lumeta_workflow                    |
|                        |                                    |
|                        |                                    |
|                        |                                    |
|                        |                                    |
|                        |                                    |
|                        | DELETE EXPORT IMPORT               |
|                        |                                    |
|                        |                                    |

- 5. At the bottom of the page, select **Choose File**.
- 6. Browse to and select the workflow file you saved locally, then click Import.
- 7. Select Lumeta\_workflow and then Workflow Permissions.
- 8. Select Lumeta\_workflow and then in the Pages section, Lumeta\_workflow\_page().

9. Add two new group names: admin and all.

| 𝔁 BLUECAT GATEWAY™   𝔁 BLUECAT <sup>™</sup>                                                                                   |                                                                                                    |  |  |
|----------------------------------------------------------------------------------------------------|----------------------------------------------------------------------------------------------------|--|--|
| VORKFLOW PERMISSIONS                                                                                                    |                                                                                                    |  |  |
| Workflows:                                                                                                    | Pages:                                                                                                    |  |  |
| Administration<br>admin<br>create_workflow<br>encrypt_password<br>Administration/Configurations<br>configs<br>Lumeta_workflow | Lumeta_workflow_page (admin,all)   Group Name/UDF value:                                                                                    |  |  |
|                                                                                                    | VORKFLOW PERMISSIONS Workflows: Administration admin create_workflow encrypt_password Administration/Configurations configs Lumeta_workflow |  |  |

The Asset Manager workflow plugin and workflow permissions are successfully added.